TRIPY

Page : 1 / 2

## Symptom

My RoadMaster (Tripy electronic Road book ) does not operate properly under some circumstances, or I do not have access to all the functions described in the user's manual.

## Problem description.

You do not have the latest version of the programs

## Resolution

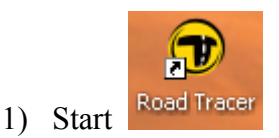

2) Identify the installed version by means of **Help -> About ...** 

If you have a « Pro » version prior to 1.3.0. Please contact your Tripy dealer who will offer you an exceptional free software and mapping upgrade.

You may directly install that DVD on a PC where RoadTracer is installed or not. Retain your original CD casing as it contains the necessary activation CD key

After installing the new version, execute the following steps.

3) Select Help -> Download updates ...

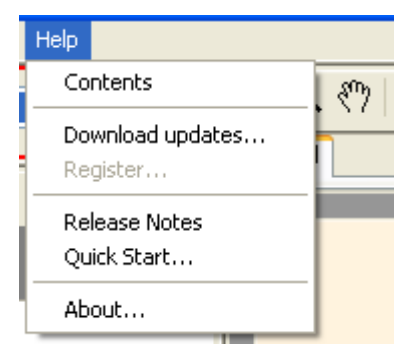

4) Follow the instructions. Repeat this operation until the message « There is no new version available !» is displayed.

You have now updated your RoadTracer software and downloaded the latest RoadMaster firmware. You just have to load the latter in the device if not already done.

FAQ\_MISE\_A\_JOUR\_FR How to get updates

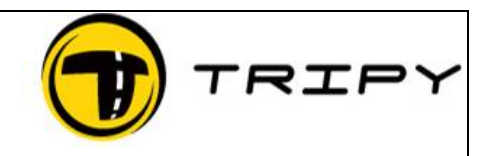

Page : 2 / 2

5) Start your RoadMaster and go to the Main Menu / Configuration

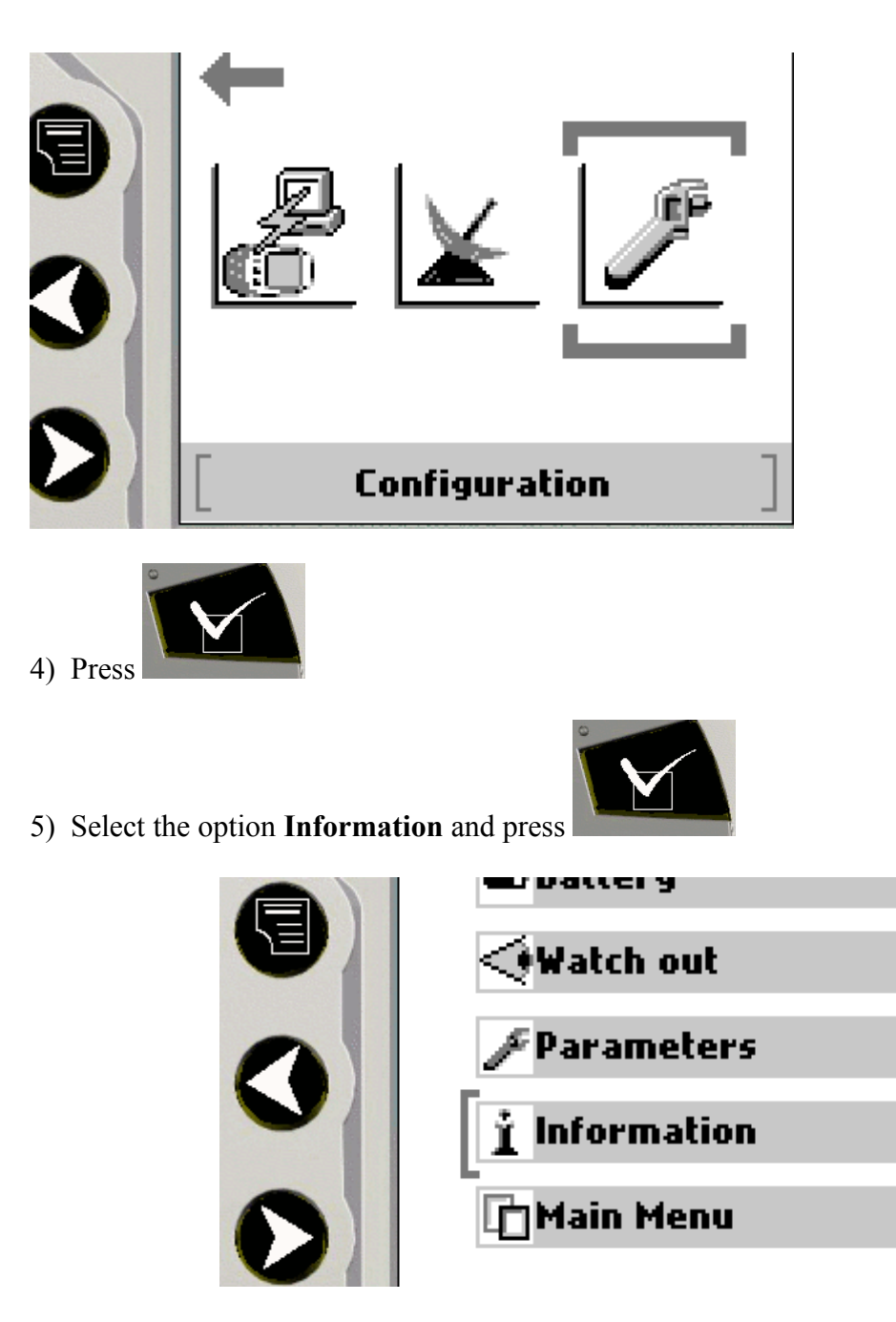

6) See the line below <u>www.tripy.be</u>. In our example : V1.7.12

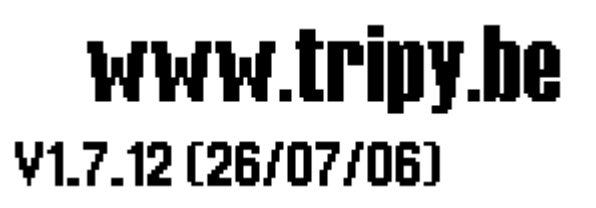

7) Follow the instructions of the chapter Updates in the User's manual (Click here to download)